## Decommissioned EXPLORE and PLAN School Assessment Report Analysis

- 1. Use the Data Director Report to identify standards where the average proficiency is below benchmark. (red)
- 2. Record the content expectation code and the % of students proficient in the table below.
- 3. Scroll down through the Data Director Report until you come to the Standard/Cluster Tested portion of the report.
- 4. Write a brief description of each content expectation below benchmark in the table below.
- 5. Write the number of questions on the test related to that content expectation.

| Content<br>Expectation Code | % of Students<br>Proficient | Description of<br>Content Expectation | # of<br>Questio <u>ns</u> |
|-----------------------------|-----------------------------|---------------------------------------|---------------------------|
|                             |                             |                                       |                           |
|                             |                             |                                       |                           |
|                             |                             |                                       |                           |
|                             |                             |                                       |                           |
|                             |                             |                                       |                           |
|                             |                             |                                       |                           |
|                             |                             |                                       |                           |
|                             |                             |                                       |                           |
|                             |                             |                                       |                           |
|                             |                             |                                       |                           |
|                             |                             |                                       |                           |
|                             |                             |                                       |                           |

- 6. Scroll down to the Response Frequency portion of the report.
- 7. Identify the questions where 70% or more students scored proficient. Record the item number and circle "strength."
- 8. Identify the items where 40% or fewer students scored proficient. Record the item number and circle "weakness."
- 9. Record the content expectation the item is testing.
- **10.** Use the student test booklet to review the test question. Draw conclusions about why this question is a strength or weakness.

| Item # | >70%     | <40%     | Content/Standards | Ideas about why strength |
|--------|----------|----------|-------------------|--------------------------|
|        |          |          | Tested            | or weakness              |
|        | Strength | Weakness |                   |                          |
|        |          |          |                   |                          |
|        | Strength | Weakness |                   |                          |
|        |          |          |                   |                          |
|        | Strength | Weakness |                   |                          |
|        |          |          |                   |                          |
|        | Strength | Weakness |                   |                          |
|        | _        |          |                   |                          |
|        | Strength | Weakness |                   |                          |
|        | C        |          |                   |                          |
|        | Strength | Weakness |                   |                          |
|        | C        |          |                   |                          |
|        | Strength | Weakness |                   |                          |
|        | U        |          |                   |                          |
|        | Strength | Weakness |                   |                          |
|        | U        |          |                   |                          |
|        | Strength | Weakness |                   |                          |
|        |          |          |                   |                          |
|        | Strength | Weakness |                   |                          |
|        | Suchgan  |          |                   |                          |
| 1      | 1        | 1        |                   |                          |

Noted patterns, trends, commonalities amongst questions above:

Noted patterns, trends, commonalities amongst D-EXPLORE, EXPLORE, D-PLAN, and PLAN results: